# PAC-5010

## **Programmable Automation Controller**

## **User Guide**

Version 1.0

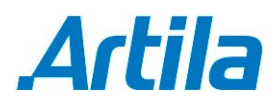

Copyright © Artila Electronics Co., Ltd. All Rights Reserved.

## **Table of Contents**

| 1. | Intro  | duction                           | . 1 |
|----|--------|-----------------------------------|-----|
|    | 1.1    | Features                          | . 1 |
|    | 1.2    | Packing List                      | . 1 |
|    | 1.3    | Optional Accessory                | . 1 |
| 2. | Layo   | put                               | . 2 |
| 3. | Pin /  | Assignment and Definition         | . 3 |
|    | 3.1    | Reset Button                      | . 3 |
|    | 3.2    | Power LED (D4)                    | . 3 |
|    | 3.3    | Ready LED (D5)                    | . 3 |
|    | 3.4    | LAN1 / LAN2 LED (D6 / D7)         | . 3 |
|    | 3.5    | Serial Port LED (LD3 / LD4 / LD5) | . 3 |
|    | 3.6    | User LED (LD1 / LD2)              | . 3 |
|    | 3.7    | Ethernet Port (LAN1 / LAN2)       | . 3 |
|    | 3.8    | Serial Port                       | . 3 |
|    | 3.9    | Power Input Connector (J3)        | . 5 |
|    | 3.10   | Digital Output Connector (J5)     | . 5 |
|    | 3.11   | Digital Input Connector (J4)      | . 6 |
|    | 3.12   | Factory Default Settings          | . 6 |
|    | 3.13   | Login                             | . 7 |
|    | 3.14   | Network Settings                  | . 7 |
|    | 3.15   | Wireless LAN Configuration        | . 8 |
|    | 3.16   | File System                       | . 8 |
|    | 3.17   | Devices List                      | . 8 |
|    | 3.18   | Utility Software                  | . 9 |
| 4. | Artila | a Utility Software                | 10  |
|    | 4.1    | update                            | 10  |
|    | 4.2    | setuart                           | 10  |
|    | 4.3    | gpioctl                           | 11  |
|    | 4.4    | How to Make More Utility Software | 11  |

| 4.5  | Restore to Default Setting        | . 11 |
|------|-----------------------------------|------|
| 4.6  | Mounting External Storage Memory  | . 12 |
| 4.7  | Welcome Message                   | . 12 |
| 4.8  | Web Page Directory                | . 12 |
| 4.9  | Adjust the System Time            | . 12 |
| 4.10 | SSH Console                       | . 13 |
| 4.11 | Manager Utility Software          | . 13 |
| 4.12 | Install GNU Toolchain             | . 13 |
| 4.13 | Getting Started the Hello Program | . 14 |

### 1. Introduction

PAC-5010 is an ARM9-based Linux ready industrial Programmable Automation Controller.

#### 1.1 Features

- ARM920T ARM Thumb Processor with 200MIPS at 180MHz, Memory Management Unit
- 16-KByte Data Cache and 16-KByte Instruction Cache
- 64MB SDRAM, 16MB Flash on board
- Two 10/100Mbps Ethernet
- Two USB 2.0 full speed (12Mbps) Host Ports
- Multimedia Card Interface for SD memory card
- One RS-485, One RS-232 and One serial console port
- 16 opto-isolated digital inputs
- 8 Darlington-pair digital outputs
- 9 to 40VDC power input
- Pre-installed Standard Linux 2.6 OS
- GNU tool chain available on Artila FTP
- DIN RAIL mounting

#### 1.2 Packing List

PAC-5010 Programmable Automation Controller

#### 1.3 Optional Accessory

CBL-F10M9-20 (91-0P9M9-001): Console Cable (10Pin Header to DB9 Male, 20cm)

## 2. Layout

182mm Power (9~40V) LAN1 LAN2 USB Reset Digital Output 5mm \* ¥ ¥ 0 mm mm PWR 0 11 12 \*\*\*\*\* 0 \_ **D**4 幸水 幸木 LANI LAN2 D5
 D6
 D7 DO Port 105-M 5mm mm SD CARD 118mm Buzzer Isolated DI Port 幸士 RS485 Per **2**5 **学**本 \*\*\*\*\*\*\*\*\*\*\*\*\*\*\*\*\*\*\*\*\* ..... .... 0 RS-485 RS-232 Serial Console Isolated Digital Input

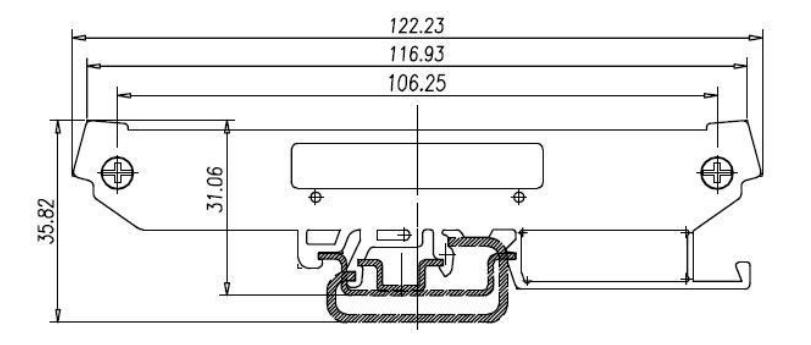

## 3. Pin Assignment and Definition

#### 3.1 Reset Button

Press the "Reset" button to activate the hardware reset. You should only use this function if the software reboot does not function properly.

#### 3.2 Power LED (D4)

The Power LED will show solid green if power is properly applied.

#### 3.3 Ready LED (D5)

The Ready LED will show solid green if PAC-5010 complete system boot up. If Ready LED is off during system boot up, please check if power input is correct. Turn off the power and restart PAC-5010 again. If Ready LED is still off, please contact the manufacture for technical support.

#### 3.4 LAN1 / LAN2 LED (D6 / D7)

When Ethernet port are connected to the network, Link/Act will show solid green and if there is traffic in the Ethernet, this LED will flash.

#### 3.5 Serial Port LED (LD3 / LD4 / LD5)

These three dual color LEDs indicate the data traffic at the serial ports. When RXD line is high then RED light is ON and when TXD line is high, GREEN light is ON.

#### 3.6 User LED (LD1 / LD2)

LD1 and LD2 are dual color LED for user application. Please refer to example program for the usage.

#### 3.7 Ethernet Port (LAN1 / LAN2)

| Pin | Signal |
|-----|--------|
| 1   | ETx+   |
| 2   | ETx-   |
| 3   | ERx+   |
| 6   | ERx-   |

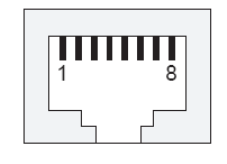

#### 3.8 Serial Port

COM1: RS-485 (Data+, Data-)
 Data+ is pull up to 3.3VDC with 10K Ohm resistor.

Data- is pull low to ground.

Termination resistor is not included. User can add a 120 Ohm resistor shunt with D+ to D- if necessary.

COM1: RS-485

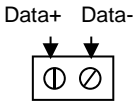

- COM2: RS-232 with full modem control
- COM3: RS-232 with RxD, TxD (Console)

| Pin | COM2 | COM3 | 2<br>1 | 4 | 6 | 8 | 1( |
|-----|------|------|--------|---|---|---|----|
| 1   | DCD  | N/C  | •      | 0 | 0 | 0 | •  |
| 2   | DSR  | N/C  | •      | ٥ | • | • | •  |
| 3   | RXD  | RXD  | <br> 1 | 3 | 5 | 7 | 9  |
| 4   | RTS  | N/C  |        | U | Ũ |   | Ŭ  |
| 5   | TXD  | TXD  |        |   |   |   |    |
| 6   | CTS  | N/C  |        |   |   |   |    |
| 7   | DTR  | N/C  |        |   |   |   |    |
| 8   | N/C  | N/C  |        |   |   |   |    |
| 9   | GND  | GND  |        |   |   |   |    |
| 10  | N/C  | N/C  |        |   |   |   |    |

8 10

Serial console port (COM3) is very helpful to perform system configuration and debug. When you forgot password or network IP address, serial console provide an easy way to access PAC-5010. To access serial console port, you can use 91-0P9M9-001 to convert 10-pin header to RS-232 DB9 male connector and use a null modem adaptor for PC RS-232 interface. Use any terminal software such as hyper terminal and setting as follow:

Baud Rate: 115200 Data bits: 8 Parity: N Stop bit: 1 Terminal type: ANSI

Once you power up PAC-5010, you will see the console message appears.

| _  | eth0: Lin | k new  | 100-Fu | 11Dup1 | ex  |    |      |      |   |
|----|-----------|--------|--------|--------|-----|----|------|------|---|
|    | Welcome t | 0      |        |        |     |    |      |      |   |
| TR |           |        |        |        |     |    |      |      |   |
| rs |           |        |        |        | **  | ** |      |      |   |
|    |           |        |        |        |     | ** |      |      |   |
|    | ** *      | *      |        | **     |     | ** |      |      |   |
|    |           |        |        |        | **  | ** |      |      |   |
|    |           | ++     | ++     | ++     | **  | ** |      | ++   |   |
|    |           | **     | **     | **     | **  | ** | **** | **** |   |
|    | ******    | ***    | **     | **     | **  | ** | **   | **   |   |
|    |           |        | **     |        | **  | ** | **   | **   |   |
|    |           | ++     | **     | **     | **  | ** | **** | **** |   |
|    | Ten freeb |        |        |        |     |    |      |      |   |
|    | For furth | er inf | ormati | on cne | CK: |    |      |      |   |
|    | nccp://ww | w.arti | 18.000 |        |     |    |      |      |   |
|    | C         |        |        |        |     |    |      |      | 5 |

**RS-232 DB9 Male Connector** 

| Pin | RS-232 |
|-----|--------|
| 1   | DCD    |
| 2   | RXD    |
| 3   | TXD    |
| 4   | DTR    |
| 5   | GND    |
| 6   | DSR    |
| 7   | RTS    |
| 8   | CTS    |
| 9   | N/C    |
|     |        |

| Pin | USB    |
|-----|--------|
| 1   | Vcc1   |
| 2   | Vcc2   |
| 3   | Data1- |
| 4   | Data2- |
| 5   | Data1+ |
| 6   | Data2+ |
| 7   | GND    |
| 8   | GND    |
| 9   | N/C    |
| 10  | N/C    |

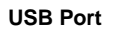

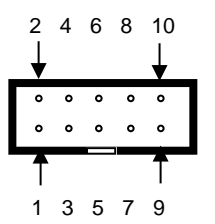

Vcc1, Vcc2: +5Vdc GND: Ground

#### 3.9 Power Input Connector (J3)

PAC-5010 uses +9VDC to 40VDC power and input from J3 connector. Auto-polarity and surge protection are included in power input circuitry of PAC-5010 to provide power protection to PAC-5010.

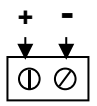

#### 3.10 Digital Output Connector (J5)

The digital output are equipped with 8 darlington pair transistors (Allegro UDN2981A) to switch the external relay or solenoid. The internal transient-suppression diodes permit the drive to be used with inductive load. The source voltage of the drive is from 5Vdc to 50Vdc and the maximum driving current is 500mA.

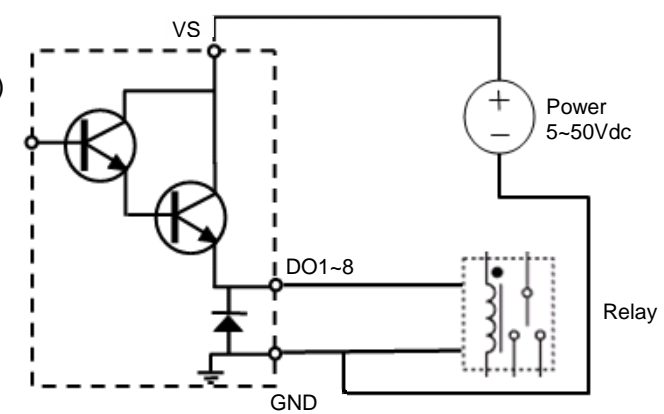

#### 3.11 Digital Input Connector (J4)

The 16 channel isolated input are equipped with 2500Vrms photo coupler isolator. Four of the channels form a group and share the same common ground. The specification of the isolated input channels are:

- Logical High: 5~24Vdc
- Logical Low: 0~1.5Vdc
- Input resistance: 1.2KOhms @0.5W
- Response time: 20µs
- Isolation: 2500Vrms

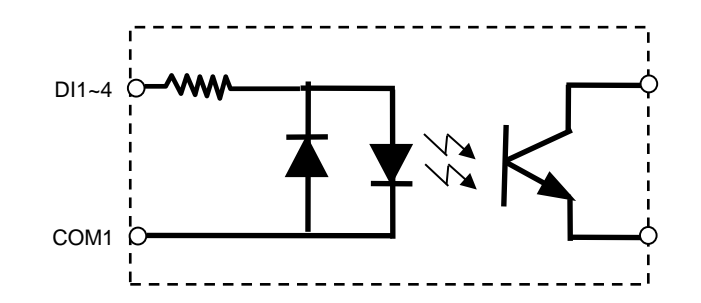

|    | J    |    | J5   |    |     |
|----|------|----|------|----|-----|
| 1  | DI1  | 11 | DI9  | 1  | DO1 |
| 2  | DI2  | 12 | DI10 | 2  | DO2 |
| 3  | DI3  | 13 | DI11 | 3  | DO3 |
| 4  | DI4  | 14 | DI12 | 4  | DO4 |
| 5  | COM1 | 15 | COM3 | 5  | DO5 |
| 6  | DI5  | 16 | DI13 | 6  | DO6 |
| 7  | DI6  | 17 | DI14 | 7  | DO7 |
| 8  | DI7  | 18 | DI15 | 8  | DO8 |
| 9  | DI8  | 19 | DI16 | 9  | GND |
| 10 | COM2 | 20 | COM4 | 10 | VS  |

Dlx: Isolated digital input channels COMx: common ground of four Dlx DOx: Voltage output channels GND: Ground VS: Voltage source input

#### 3.12 Factory Default Settings

LAN 1 IP Address: 192.168.2.127 LAN 2 IP Address: DHCP Login: guest

#### Password: guest Supervisor: root (ssh only) Password: root

#### 3.13 Login

After power on, wait about 30 seconds for system boot up. Using Telnet and guest or ssh and root to login in PAC-5010.

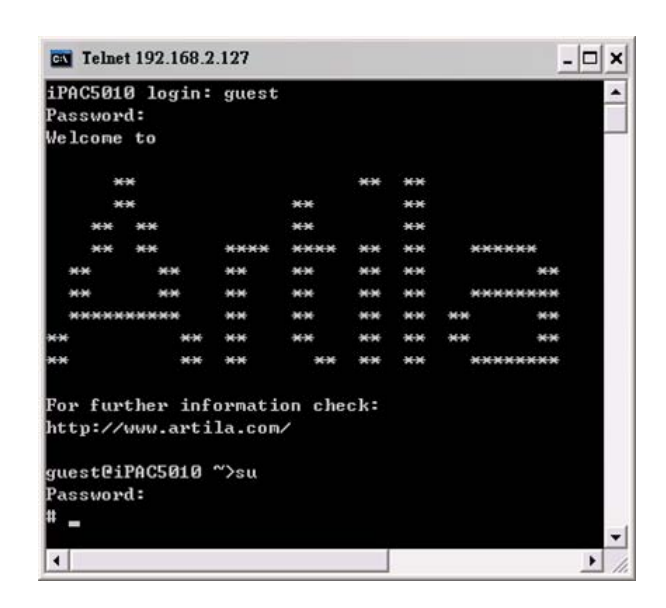

#### 3.14 Network Settings

To configure the IP address, Netmask and Gateway setting, please modify /disk/etc/rc as following:

ifconfig eth0 192.168.2.127 netmask 255.255.255.0

For DHCP setting:

dhcpcd eth1 &

| Telnet 192.168.2.127                              | - 🗆 × |
|---------------------------------------------------|-------|
| guest@iPAC5010 />cat /etc/rc                      | •     |
| hostname iPAC5010                                 |       |
| hwclock -s                                        |       |
| mount -t proc proc /proc                          |       |
| mount -o remount,rw /dev/root /                   |       |
| mount /sys                                        |       |
| ifconfig lo 127.0.0.1                             |       |
| ifconfig eth0 192.168.2.127 netmask 255.255.255.0 |       |
| route add default gw 192.168.2.254                |       |
| route add -net 127.0.0.0 netmask 255.255.255.0 lo |       |
| ifconfig eth1 up                                  |       |
| dhcpcd eth1 &                                     |       |
| cat /etc/motd                                     |       |
| guest@iPAC5010 />                                 | -     |
| •                                                 | > /   |

#### 3.15 Wireless LAN Configuration

PAC-5010 supports wireless LAN by using USB WLAN adaptor which uses Ralink RT2571 (rt73) controller. Please refer to the website http://ralink.rapla.net for the supporting list of the USB WLAN adaptor.

To configure the wireless LAN setting, please use command:

ifconfig wlan0 up iwconfig wlan0 essid XXXX key YYYYYYYY mode MMMM

For infrastructure mode XXXX is the access point name and YYYYYYY is the encryption key and MMMM should be *managed*.

For Ad-Hoc mode mode XXXX is the PAC-5010 device name and YYYYYYYY is the encryption key MMMM should be *ad-hoc*.

To configure the IP address use command:

#### dhcpcd wlan0 & or ifconfig wlan0 192.168.2.127 netmask 255.255.255.0

#### 3.16 File System

PAC-5010 configures the root file system as RAMDISK and the user disk (/disk) which includes /home and /etc directory are configured as Flash Disk. To find out the file system information, please use command /mount as show as above. In addition, use command /df to find out the disk space of the disk. The RAMDISK uses 8MB memory space to store the root file system and the user disk is about 11MB for user's program storage.

Therefore, user's program and utility software must be saved in the user disk space (/disk). Files saved to other directory will be loss after power off.

| guest@iPAC5010 />c | ł£        |      |           |      |          |    |
|--------------------|-----------|------|-----------|------|----------|----|
| Filesystem         | 1k-blocks | Used | Available | Use% | Mounted  | on |
| /dev/ram0          | 8059      | 6055 | 1595      | 79%  |          |    |
| /dev/mtdblock4     | 12160     | 536  | 11624     | 4%   | /mnt/dis | :k |
| guestCiPAC5010 />  |           |      |           |      |          |    |

#### 3.17 Devices List

The supported devices are shown at /dev directory. Following list are most popular ones:

- 1. ttyS0: port 3 serial console port
- 2. ttyS1: port 1 RS-485
- 3. ttyS2: port 2 RS-232
- 4. mmc to mmc2: SD memory card
- 5. sda to sde: USB flash disk
- 6. ttyUSB0 to ttyUSB1: USB RS-232 adaptor (fdti\_sio.ko)

- 7. rtc: Real Time Clock
- 8. gpio: digital I/O
- 9. ttyACM0 and ttyACM1: USB Modem (CDC compliant)

| muestRiPO                                                                                                    | (5818 /deu)]                                                                                                    | c                                                                                                    |                                                                                                    |                                                                                                    |                                                                                                    |                                                                                                    |
|----------------------------------------------------------------------------------------------------|----------------------------------------------------------------------------------------------------|----------------------------------------------------------------------------------------------------|----------------------------------------------------------------------------------------------------|----------------------------------------------------------------------------------------------------|----------------------------------------------------------------------------------------------------|----------------------------------------------------------------------------------------------------|
| guestGiPA<br>console<br>cual<br>dsp<br>flamh<br>hda<br>hda1<br>hda2<br>hda3<br>hda3<br>hda4<br>ipsec<br>kmem | C5010 /dev>1<br>men<br>midi00<br>mixer<br>mmc<br>mmc0<br>mmc1<br>mmc2<br>mtd0<br>mtd1<br>mtd2<br>mtd3<br>mtd4<br>mtd4<br>mtdblock0 | s<br>ntdblock4<br>ntdr0<br>ntdr1<br>ntdr2<br>ntdr3<br>ntdr4<br>null<br>ppp<br>ptyp0<br>ptyp1<br>ptyp2<br>ptyp3<br>ptyp4 | ptyp8<br>ptyp9<br>ram0<br>ram1<br>ram3<br>ram3<br>ram3<br>ram3<br>sda1<br>sda1<br>sda3<br>sda3<br>sda3 | sde<br>sequencer<br>sndstat<br>spi0<br>pi1<br>tty<br>tty0<br>tty1<br>tty2<br>tty2<br>tty4<br>tty5<br>tty6 | ttyACM0<br>ttyS0<br>ttyS0<br>ttyS1<br>ttyS2<br>ttyS3<br>ttyS4<br>ttyS5<br>ttyS6<br>ttyS5<br>ttyS8<br>ttyS8<br>ttyS8<br>ttyS8<br>ttyS8<br>ttyS8<br>ttyS8<br>ttyS8<br>ttyUS80<br>ttyUS81 | ttyp3<br>ttyp5<br>ttyp5<br>ttyp5<br>ttyp7<br>ttyp8<br>ttyp9<br>urandom<br>video8<br>video1<br>watchdog<br>zero |
| lod<br>ledman<br>log<br>guest@iPA                                                                            | mtdblocki<br>mtdblock2<br>mtdblock3<br>IC5010 /dev>_                                                                               | ptyp5<br>ptyp6<br>ptyp7                                                                                                 | sdb<br>sdc<br>sdd                                                                                      | tty?<br>tty8<br>tty9                                                                                      | ttyp0<br>ttyp1<br>ttyp2                                                                                                    | •                                                                                                    |

#### 3.18 Utility Software

PAC-5010 includes busybox utility collection and Artila utility software as follow:

| guestBiPAC50<br>addgroup<br>adduser<br>angrd<br>bash<br>boa_indexer<br>busybox<br>cat<br>chgrp<br>chuod<br>chown<br>cp<br>cpu<br>date | <pre>110 / Din&gt;1s<br/>delgroup<br/>deluser<br/>df<br/>dheped<br/>dheped<br/>dheyetone<br/>discard<br/>dnesg<br/>echo<br/>egrep<br/>erase<br/>false<br/>fgrep<br/>ftp<br/>ftp<br/>10 / Din&gt;_</pre> | gpiotl<br>grep<br>guzip<br>hostname<br>intt<br>iptables<br>iwconfig<br>iwlist<br>iwpriv<br>kill<br>ln<br>login | ls<br>mkdir<br>mko2fs<br>mkfs.ext2<br>mkfs.jffs2<br>mktemp<br>more<br>mount<br>mu<br>netstat<br>pidof<br>ping<br>pppd | ps<br>pwd<br>rm<br>rndir<br>scp<br>setuart<br>sh<br>sch<br>sch<br>sch<br>sch<br>sty<br>su<br>su<br>sync<br>tar | telnetd<br>tip<br>touch<br>true<br>umount<br>update<br>usleep<br>version<br>vi<br>zcat |  |
|----------------------------------------------------------------------------------------------------|----------------------------------------------------------------------------------------------------|----------------------------------------------------------------------------------------------------|----------------------------------------------------------------------------------------------------|----------------------------------------------------------------------------------------------------|----------------------------------------------------------------------------------------|--|
|----------------------------------------------------------------------------------------------------|----------------------------------------------------------------------------------------------------|----------------------------------------------------------------------------------------------------|----------------------------------------------------------------------------------------------------|----------------------------------------------------------------------------------------------------|----------------------------------------------------------------------------------------|--|

### 4. Artila Utility Software

The introduction of Artila utility software as follow:

#### 4.1 update

Update loader, kernel or root file system image. Also use *update—FORMAT* to format user disk. Type *update—help* to find the command usage.

| Telnet 192.168                                 | .2.127                                                                                                    | - 🗆 ×    |
|------------------------------------------------|----------------------------------------------------------------------------------------------------|----------|
| # updatehe]<br>Usage: update<br>Write image to | p<br>[OPTION] filename<br>flash.                                                                                                    | <u> </u> |
| -q,quiet<br>silent<br>help<br>versid<br>FORMAT | don't display progress messages<br>same asquiet<br>display this help and exit<br>n output version information and exit<br>format userdisk | <b>•</b> |

Update can only be operated under supervisor mode (password: root).

#### 4.2 setuart

Configure serial port setting. An example show as followed to configure port 1 as RS-485 interface with baud rate 921600. Please note only port 1 support 9-bit data at RS-485.

| <b>Telnet 192.168.2.127</b>                                                                                                    |                                                                                                    | - 🗆 ×           |
|----------------------------------------------------------------------------------------------------|----------------------------------------------------------------------------------------------------|-----------------|
| Usage: setuart [OPTION]                                                                                                    |                                                                                                    | <u> </u>        |
| -h,help<br>-v,version<br>-p,port[1,2,]<br>-t,type[232,422,485]<br>-m,mode[0,1]<br>-b,baud[0,921600]<br>guest@Matrix520 /bin>setu<br>Port 1 ==> type:485, mode<br>guest@Matrix520 /bin> | display this help and exit<br>output version information and<br>UART port number<br>UART interface type<br>Dis/Enable 9-bit data mode for<br>Set baudrate, up to 921600<br>wart -p1 -t485 -m0 -b921600<br>:0 | exit<br>RS485 🔜 |
| 4                                                                                                    |                                                                                                    | -<br>-          |

#### 4.3 gpioctl

gpioctl can use to control the digital input and output of PAC-5010. Use:

#### >gpioctl --help

To find out the usage of this command.

| Telnet 192.168.2.127            | ×   |
|---------------------------------|-----|
| guest@iPAC5010 ∕bin>gpioctl -a  | •   |
| GPIO count:24                   |     |
| DIP_SW count:0                  |     |
| GPI00 -> State:Low, Mode:Output |     |
| GPI01 -> State:Low, Mode:Output |     |
| GPI02 -> State:Low, Mode:Output |     |
| GPI03 -> State:Low, Mode:Output |     |
| GPI04 -> State:Low, Mode:Output |     |
| GPI05 -> State:Low, Mode:Output |     |
| GPI06 -> State:Low, Mode:Output |     |
| GPI07 -> State:Low, Mode:Output |     |
| GPI08 -> State:Low, Mode:Input  |     |
| GPI09 -> State:Low, Mode:Input  |     |
| GPI010 -> State:Low, Mode:Input |     |
| GPI011 -> State:Low, Mode:Input |     |
| GPI012 -> State:Low, Mode:Input |     |
| GPI013 -> State:Low, Mode:Input |     |
| GPI014 -> State:Low, Mode:Input |     |
| GPI015 -> State:Low, Mode:Input |     |
| GPI016 -> State:Low, Mode:Input |     |
| GPI017 -> State:Low, Mode:Input |     |
| GPI018 -> State:Low, Mode:Input |     |
| GPI019 -> State:Low, Mode:Input |     |
| GPI020 -> State:Low, Mode:Input |     |
| GPI021 -> State:Low, Mode:Input |     |
| GPI022 -> State:Low, Mode:Input |     |
| GPI023 -> State:Low, Mode:Input | - 4 |
| guestCiPAC5010 /bin>            | -   |
| •                               | 1   |

GPIO0~GPIO7 map to digital output DO1~DO8. GPIO8~GPIO23 map to digital input DI1~DI16.

#### 4.4 How to Make More Utility Software

You might also find utility software available on Artila FTP under /Matrix 5XX/utility such as *ntpclient*, *ssh*, *scp*, *bluez* and *ssh-keygen*. If you want, you can ftp or copy the utility software to PAC-5010 user disk (/disk). Also you can use find the source code and use the GNU Toolchain to make the utility by yourself.

#### 4.5 Restore to Default Setting

The factory default setting is available at */default* directory. Copy files in this folder to */disk* will restore PAC-5010 to factory default setting.

#### 4.6 Mounting External Storage Memory

To find out the device name of the external memory device which plug into PAC-5010, you can use the command

/dmesg | grep sd

or

/dmesg | grep mmc

Туре

mount /dev/sda1 to mount the USB disk and

mount /dev/mmc0 to mount SD card

| # cat /etc/fsta | ւհ        |       |            |   |   |   |
|-----------------|-----------|-------|------------|---|---|---|
| /dev/sys        | /sys      | sysfs | rw         | Ø | Ø |   |
| /dev/sda        | /mnt/sda  | vfat  | rw         | Ø | Ø |   |
| /dev/sda1       | /mnt/sda1 | vfat  | rw         | Ø | Ø |   |
| /dev/sdb        | /mnt/sdb  | vfat  | rw         | Ø | Ø |   |
| /dev/sdb1       | /mnt/sdb1 | vfat  | rw         | Ø | Ø |   |
| /dev/mtdblock3  | /mnt/disk | jffs2 | rw         | Ø | Ø | - |
| /dev/mmc0       | /mnt/mmc  | vfat  | <b>r</b> w | Ø | Ø |   |
| ŧ               |           |       |            |   |   |   |

#### 4.7 Welcome Message

To modify the welcome message, user can use text edit to modify the /etc/motd.

#### 4.8 Web Page Directory

The web pages are placed at /home/httpd and the boa.conf contains the boa web server settings. The home page name should be *index.html*.

#### 4.9 Adjust the System Time

To adjust the RTC time, you can follow the command:

```
/date MMDDhhmmYYYY
```

```
where

MM=Month (01~12)

DD=Date (01~31)

hh=Hour

mm=minutes

YYYY= Year

/hwclock –w
```

To write the date information to RTC.

User can also use NTP client utility on Artila FTP to adjust the RTC time.

#### /ntpclient [time server ip]

#### 4.10 SSH Console

PAC-5010 support SSH. If you use Linux computer, you can use SSH command to login PAC-5010.

The configuration of SSH and key are located at /etc/config/ssh

The key generation program is available on Artila FTP: /matrix 5XX/utility/ssh\_keygen

User can copy this program to PAC-5010 to generate the key.

| root@locall                                                               | nost:/artila/linu                                                | x-2.6.x                                                |                                                        |                                             |                                      |                                    | 🔁 root@localhost:~                                                                                                    |
|---------------------------------------------------------------------------|------------------------------------------------------------------|--------------------------------------------------------|--------------------------------------------------------|---------------------------------------------|--------------------------------------|------------------------------------|----------------------------------------------------------------------------------------------------|
| [root@l<br>The aut<br>RSA key<br>Are you<br>Warning<br>root@19<br>Welcome | ocalhost<br>henticit<br>fingerp<br>sure yo<br>Perman<br>2.168.2. | ~]# s<br>y of h<br>rint i<br>ou want<br>ently<br>127's | sh 192<br>ost '1<br>s ba:4<br>to co<br>added<br>passwo | .168<br>92.1<br>b:2d<br>ntin<br>'192<br>rd: | .2.1<br>68.2<br>:ae:<br>ue c<br>.168 | 27<br>.127<br>04:0<br>onne<br>.2.1 | 7 (192.168.2.127)' can't be established.<br>07:bd:c6:5c:df:8a:43:4b:24:ee:9f.<br>ecting (yes/no)? yes<br>127' (RSA) to the list of known hosts. |
|                                                                           |                                                                  |                                                        |                                                        |                                             |                                      |                                    |                                                                                                    |
| *                                                                         |                                                                  |                                                        |                                                        |                                             |                                      |                                    |                                                                                                    |
| **                                                                        |                                                                  |                                                        |                                                        |                                             |                                      |                                    |                                                                                                    |
| **                                                                        | **                                                               | ****                                                   | ****                                                   | **                                          |                                      |                                    | *****                                                                                                    |
| **                                                                        |                                                                  |                                                        |                                                        |                                             |                                      |                                    |                                                                                                    |
| **                                                                        |                                                                  |                                                        |                                                        |                                             | **                                   |                                    | *****                                                                                                    |
| *****                                                                     | ****                                                             | **                                                     |                                                        |                                             |                                      |                                    |                                                                                                    |
| **                                                                        |                                                                  |                                                        |                                                        | **                                          | **                                   |                                    |                                                                                                    |
| **                                                                        |                                                                  |                                                        |                                                        |                                             |                                      |                                    | *****                                                                                                    |
| For fur<br>http://<br>root@Ma                                             | ther inf<br>www.arti<br>htrix520                                 | ormati<br>la.com<br>/>                                 | on che<br>/                                            | ck:                                         |                                      |                                    |                                                                                                    |

#### 4.11 Manager Utility Software

The Manager Utility software, **manager.jar** is a java program and is used to discovered the PAC-5010 in the network if the IP address is forgotten. It can be run at any OS where java run time is available. To install the java run time platform at your computer, please visit **http://java.sun.com** and download the Java 2 Standard Edition (J2SE). Once the PAC-5010 is found, you can click the Telnet Console to configure the PAC-5010.

| Exit Co          | nfigu | ration | Monit     | or           |            |           |           |       |            |        |   |
|------------------|-------|--------|-----------|--------------|------------|-----------|-----------|-------|------------|--------|---|
| Broadcast Search | 1     | Nu     | Device Na | MAC Address  | IP Address | Netmask   | Gateway   | Pass. | Model Name | Device | Ē |
| Search by IP     | 1000  | 1      | iPAC5010  | 00:13:48:00: | 192.168.2  | 255.255.2 | 192.168.2 | None  | MATRIX-500 | Normal | - |
|                  | 00000 |        |           |              |            |           |           |       |            |        |   |
|                  | 2000  | -      |           |              |            |           |           |       |            |        | 1 |

#### 4.12 Install GNU Toolchain

Find a PC with Linux 2.6.X Kernel installed and login as a **root** user then copy the arm-linux-3.3.2.tar.gz to root directory of PC. Under root directory, type following command to install

the Gnu Toolchain.

#### #tar zxvf arm-linux-3.3.2.tar.gz

#### 4.13 Getting Started the Hello Program

There are many example programs on Artila FTP. To compile the sample you can use the Make file to and type:

#### make

To compile and link the library. Once done, use ftp command

#### ftp 192.168.2.127

And bin command to set transfer mode to binary

#### ftp>bin

To transfer the execution file to PAC-5010 user disk (/disk) and use

#### chmod +x file.o

To change it to execution mode and

#### ./file.o

to run the file.

| [root@localhost ~]#<br>Connected to 192.16<br>220 Matrix520 FTP s<br>500 'AUTH GSSAPI':<br>500 'AUTH KERBEROS_<br>KERBEROS_V4 rejecte<br>Name (192.168.2.127 | ftp 19<br>8.2.127<br>erver (<br>command<br>V4': co<br>d as ar<br>f:root); | 92.168.<br>7.<br>(GNU in<br>i not u<br>ommand<br>n authe<br>: root | 2.12<br>netut<br>inder<br>not<br>entic | ?7<br>stoo<br>unde<br>atio | 1.4.1)<br>d.<br>rstood<br>n type | ready. |  |
|----------------------------------------------------------------------------------------------------|---------------------------------------------------------------------------|--------------------------------------------------------------------|----------------------------------------|----------------------------|----------------------------------|--------|--|
| 331 Password requir                                                                                                    | ed for                                                                    | root.                                                              |                                        |                            |                                  |        |  |
| Password:                                                                                                    |                                                                           |                                                                    |                                        |                            |                                  |        |  |
| 230- Welcome to                                                                                                    |                                                                           |                                                                    |                                        |                            |                                  |        |  |
| 230-                                                                                                    |                                                                           |                                                                    |                                        |                            |                                  |        |  |
| 230- **                                                                                                    |                                                                           |                                                                    | **                                     | **                         |                                  |        |  |
| 230- **                                                                                                    |                                                                           | **                                                                 |                                        | **                         |                                  |        |  |
| 230- ** **                                                                                                    |                                                                           | **                                                                 |                                        | **                         |                                  |        |  |
| 230- ** **                                                                                                    | ****                                                                      | ****                                                               | **                                     | **                         | ***                              | ***    |  |
| 230- ** **                                                                                                    | **                                                                        | **                                                                 | **                                     | **                         |                                  | **     |  |
| 230- ** **                                                                                                    | **                                                                        | **                                                                 | **                                     | **                         | ***                              | ****   |  |
| 230- *********                                                                                                    | **                                                                        | **                                                                 | **                                     | **                         | **                               | **     |  |
| 230- ** **                                                                                                    | **                                                                        | **                                                                 | **                                     | **                         | **                               | **     |  |
| 230- ** **                                                                                                    | **                                                                        | **                                                                 | **                                     | **                         | ***                              | ****   |  |
| 230-                                                                                                    |                                                                           |                                                                    |                                        |                            |                                  |        |  |
| 230- For further in                                                                                                    | formati                                                                   | ion che                                                            | ck:                                    |                            |                                  |        |  |
| 230- http://www.art                                                                                                    | ila.com                                                                   | n/                                                                 |                                        |                            |                                  |        |  |
| 230-                                                                                                    |                                                                           |                                                                    |                                        |                            |                                  |        |  |
| 230 User root logge                                                                                                    | d in.                                                                     |                                                                    |                                        |                            |                                  |        |  |
| Remote system type                                                                                                    | is UNI>                                                                   | ζ.                                                                 |                                        |                            |                                  |        |  |
| Using binary mode t                                                                                                    | o trans                                                                   | sfer fi                                                            | les.                                   |                            |                                  |        |  |
| ftp> bi                                                                                                    |                                                                           |                                                                    |                                        |                            |                                  |        |  |
| 200 Type set to I.                                                                                                    |                                                                           |                                                                    |                                        |                            |                                  |        |  |
| ftp>                                                                                                    |                                                                           |                                                                    |                                        |                            |                                  |        |  |